آموزش تصویری کانفیگ کردن مودم های

**Tp-link** 

در این آموزش به زبان کاملا ساده و تصویری به تنظیم مودم های تی پی لینک می پردازیم که امیدواریم استفاده کامل از این آموزش را ببرید. 1-ابتدا از اتصال مودم خود به شبکه (خط تلفن) و اتصال کابل شبکه به رایانه خود اطمینان حاصل کنید. مرورگر خود را باز کرده و عبارت 192.168.1.1 را در قسمت آدرس بار تایپ کرده ، اینتر را بزنید.

| € = C D Not secure 192.168.1.1/cgm, security html |                                                                   | ŵ |
|---------------------------------------------------|-------------------------------------------------------------------|---|
| auress bar                                        | Username: edman                                                   |   |
|                                                   | Capying 2 21(17) - Ling Retrologies Co. Last. 46 rights reserved. |   |
|                                                   |                                                                   |   |

2-در قسمت يوزر نيم و پسورد

Admin

را وارد کنید . این کلمه اگر توسط کسی تغییر نکرده باشد به طور پیشفرض

ا*ز* کا*ر*خانه همین است.

3–در صفحه ای که برای شما باز شده در سر منوی

Quick start

روی دکمه ی

Run wizard

کلیک کنید.

| Carlo Carlo Carlo C | Chuick          | Interface                                               | Advanced                                              | Access                                     |                                         | -                               |     |
|---------------------|-----------------|---------------------------------------------------------|-------------------------------------------------------|--------------------------------------------|-----------------------------------------|---------------------------------|-----|
| Quick<br>Start      | Start           | Setup                                                   | Setup                                                 | Management                                 | Maintenance                             | Status                          | Hel |
| Quick St            | ert -           |                                                         |                                                       |                                            |                                         |                                 |     |
|                     |                 |                                                         |                                                       |                                            |                                         |                                 |     |
|                     | 1               |                                                         |                                                       |                                            |                                         |                                 |     |
|                     | TI              | his ADSL Route<br>Julick Start' wizz                    | er is ideal for ho<br>and will guide yo               | me networking and<br>u to configure the J  | small business ne<br>ADSL router to con | working. The<br>nect to your IS | P   |
|                     | Ti<br>SC<br>(10 | his ADSL Route<br>Juick Start wizz<br>Internet Service  | er is ideal for ho<br>ard will guide yo<br>Provider). | me networking and<br>41 to configure the J | small business ne<br>ADSL router to con | working. The<br>nect to your IS | P   |
|                     | TI<br>G         | his ADSL Route<br>Juick Start' wizz<br>Internet Service | er is ideal for ho<br>ard will guide yo<br>Provider). | me networking and<br>u to configure the J  | small business ne<br>ADSL router to con | working. The<br>nect to your 15 | P   |

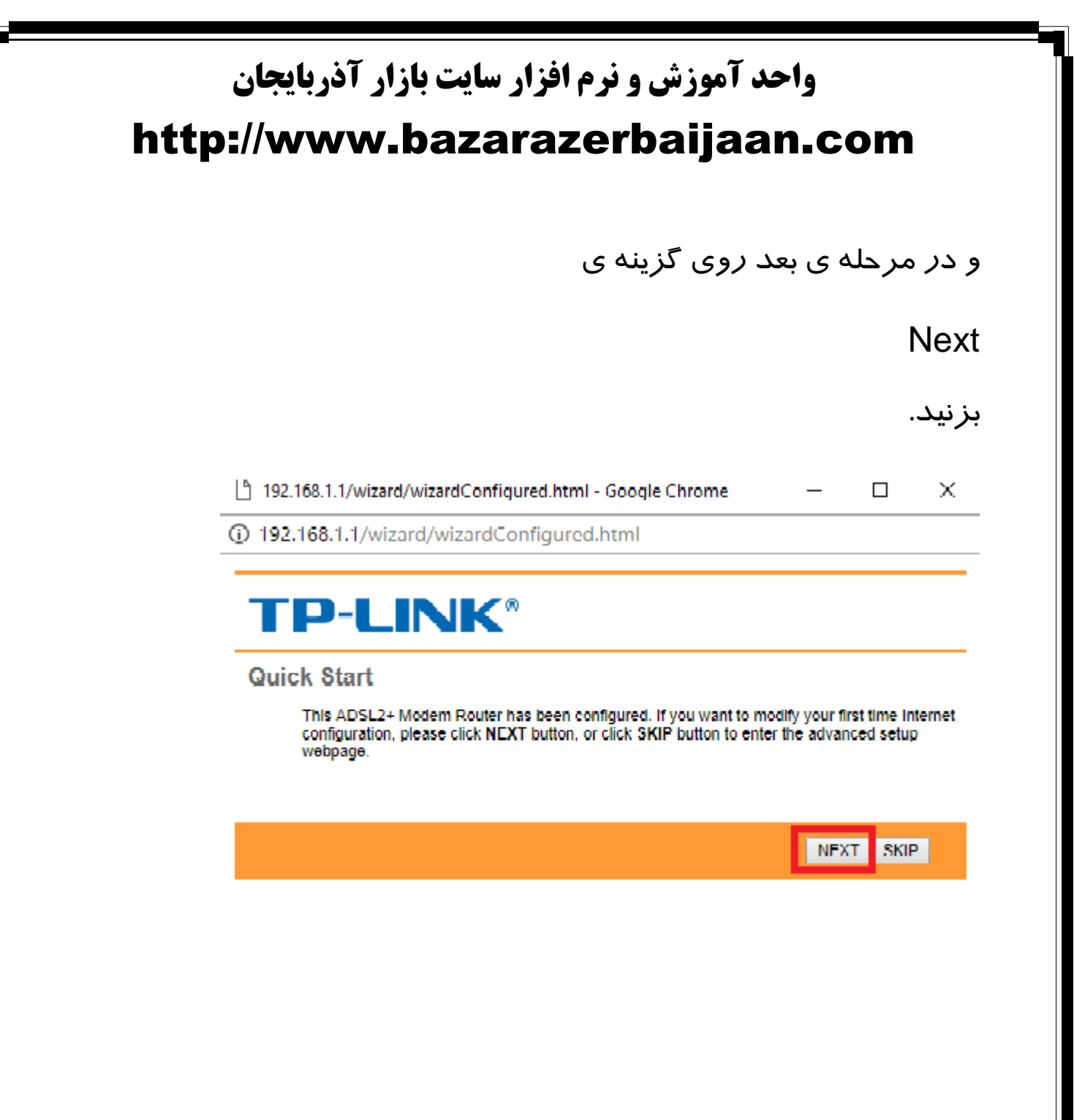

در صفحه جدید باید منطقه زمانی خود را انتخاب کنید و

Next

را بزنید. منطقه زمانی *ر*ا روی حالت تهران قرار دهید.

# **TP-LINK®**

Quick Start - Time Zone

Select the appropriate time zone for your location and click NEXT to continue.

(GMT+03:30) Tehran

BACK NEXT EXIT

بعد ا*ز ر*فتن به صفحه بعد باید انتخاب نوع اتصال *ر*ا مشخص کنید.

#### **PPPoE**

در این حالت به صورت خودکار با روشن شدن ویندوز به اینترنت متصل میشود.

Bridge Mode

در این حالت باید به صورت دستی یک کانکشن بسازید . و همزمان شخص دیگری قادر است از وایرلس استفاده کند.

شما *ر*وی

PPPoE

تنظيم كنيد.

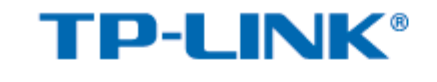

**Quick Start - Internet Settings** 

You can select your country and ISP to quickly configure the Internet settings.

| Country:            | Other •           |
|---------------------|-------------------|
| ISP                 | Other V           |
| ISP Connection Type | PPPoE/PPPoA V     |
| Username            | hszde2255733@tct5 |
| Password            | •••••             |
| VPI                 | 0 (0~255)         |
| VCI                 | 35 (32~65535)     |
| Connection Type     | PPPoE LLC V       |
|                     |                   |

BACK NEXT EXIT

بعد از انتخاب

PPPoE

یوزر نیم و پسورد شخصی خود را تنظیم کنید

گزینه ی

Vpi = 8

Vci = 35

وا*ر*د کنید .

برای قسمت آخر که

**Connection Type** 

نیز گزینه ی

**PPPoE LLC** 

را انتخاب کرده و گزینه

Next

را انتخاب کنید.

با وارد شدن به صفحه ی بعدی میتوانید تنظیمات وایرلس مودم خود را انجام دهید.

در این صفحه میتوانید به جای

SSID

یک نام *ر*ا برای بی سیم خود انتخاب کنید و در قسمت بعد

Authentication Type

را باز کرده و در لیست موجود گزینه ی

WPA2-PSK

را انتخاب کرده و سپس یک پسورد انتخاب کرده برای اتصال بصورت بیسیم

و سپس دکمه ی

Next

را بزنید.

| Y | ou may enable/o | lisable Wlan, | change the                 | Wan SSID  | and Auth      | entication | type in th | is page. |
|---|-----------------|---------------|----------------------------|-----------|---------------|------------|------------|----------|
| C | lick NÉXT to co | ntinue.       | 2                          |           |               |            |            |          |
|   | A               | ccess Point : | <ul> <li>Activa</li> </ul> | ted 🔍 Dea | ctivated      |            |            |          |
| - |                 | SSID          | PS4                        |           |               | _          |            |          |
|   | Broa            | dcast SSID    | • Yes                      | No        |               |            |            |          |
|   | Authent         | cation Type : | WPA2-PS                    | K         | ۳             |            |            |          |
| - |                 | Encryption :  | AES                        | T         |               |            |            |          |
|   | Pre-            | Shared Key :  |                            |           | Intextstoleto |            |            | (8~63    |
|   |                 |               |                            |           |               |            | ,          |          |
|   |                 |               |                            |           |               | BACK       | NEXT       | EXIT     |
|   |                 |               |                            |           |               |            |            |          |
|   |                 |               |                            |           |               |            |            |          |

و در نهایت گزینه ی

Save

را بزنید . حال می توانید به *ر*احتی با موبایل ، تبلت ، *ر*ایانه و... خود به اینترنت متصل شده و از آن لذت ببرید.

در آموزش های بعدی ساده ترین روش هایی که میتوانید با استفاده از آن ها بالاترین امنیت را برای اتصالات به مودم خود ایجاد کنید را درج خواهیم کرد.

شما می توانید انتقادات ، پیشنهادات و حتی اگر موا*ر*دی *ر*ا در این مطلب یا مطالب سایت مشاهده کردید که لازم به اصلاح دا*ر*د با آی دی تلگرام زیر در تماس باشد.

@bazar\_azerbaijaan

http://t.me/bazar\_azerbaijaan

وب سایت بزرگ خبری ، آموزشی و درج رایگان آگہی بازار آذربایجان

Http://www.bazarazerbaijaan.com